## ※登録は初回のみ。 えひめ Free Wi-Fi 利用登録の手順 ※時間・回数制限なくご利用いただけます。

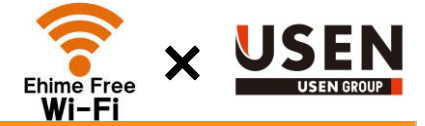

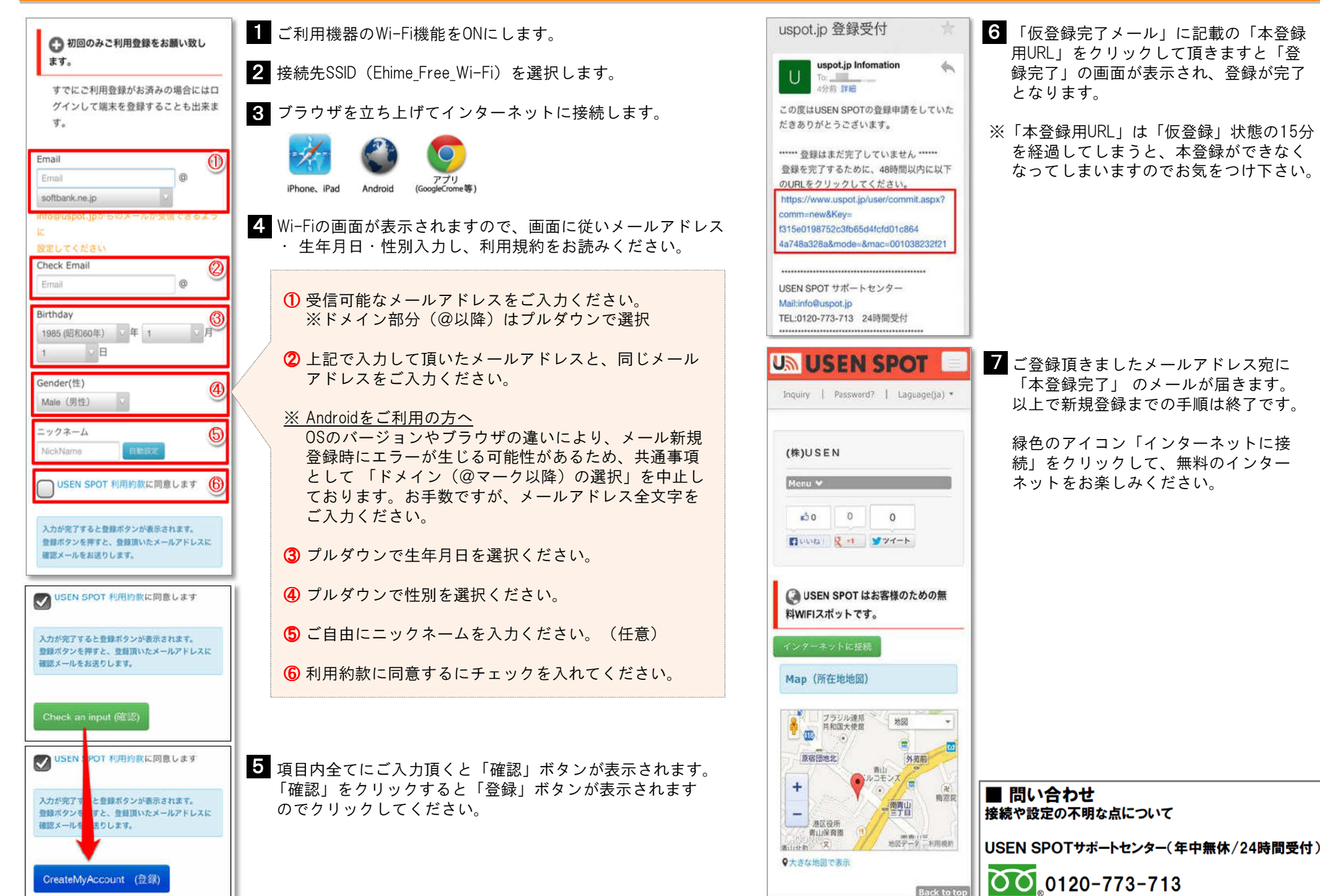

Back to top

## ※仮登録完了メールが届かない場合は、こちらをご確認下さい!!

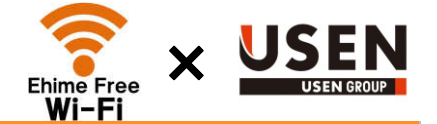

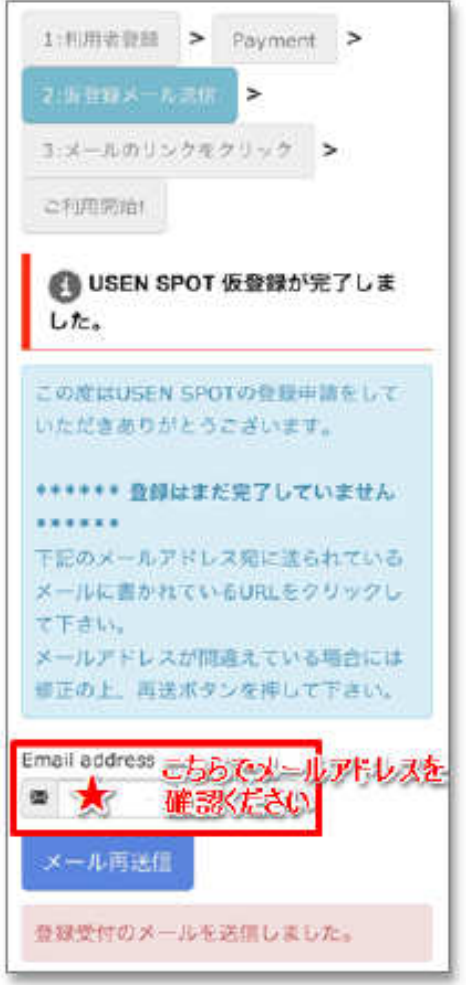

※ 仮登録完了メールが届かない場合は、ご入力頂いたメールアドレスの間違いが考えられます。 メールアドレス相違の場合は以下画像の★マークに再入力をお願いします。 メール再送信ボタンをクリックすると、入力したメールアドレスに仮登録メールが再度送られてきます。

## <NTT docomo端末をご利用ユーザー様へ>

※ ドコモユーザー様で、「仮登録完了メール」が届かない事例が発生しております。 原因はWi-Fi環境における「spモードメール」の仕様に起因する症状となります。

[対処方法]

- ① 登録受付のメール送信完了後に、一度Wi-Fiを切って頂き3GまたはLTEにてメール受信を行ってください。 仮登録メール受信後に再度Wi-Fiに接続願います。
- ② Wi-Fi環境での「spモードメール利用対応」に関して、事前に「Wi-Fi経由のメール送受信」の設定が「on」になっている ことをご確認いただき、「Wi-Fiオプションパスワード」の設定を行ってください。
- ※Wi-Fi環境での「spモードメール利用対応」はspモードメールアプリの「バージョン4000」以降が必要です。

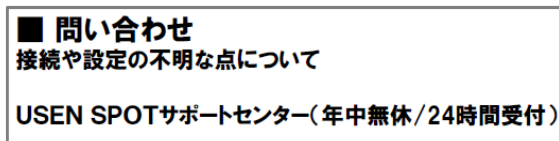

0120-773-713